# 2022 校外使用纸本数字化平台教程(20220413)

- 1、 安装 VPN 客户端,详细方法见信息中心网站帮助文档 https://net.njau.edu.cn/info/1187/3222.htm
- 2、 安装完成后,点击桌面上的 vpn 客户端图标

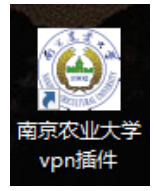

3、 打开浏览器, 输入地址: <u>https://vpn2.njau.edu.cn</u>

| T |                                                |                                                  |                                                   | <b>把建筑</b> 家 结核人用其大油子                                 | _ |
|---|------------------------------------------------|--------------------------------------------------|---------------------------------------------------|-------------------------------------------------------|---|
|   | 默认资源组                                          |                                                  |                                                   |                                                       |   |
|   | ■ 南京农业大学主页<br>http://www.rjau.edu.cn           |                                                  | 数务处主页<br>http://acc.rjat.rdu.cn                   | 日本 日本 日本 日本 日本 日本 日本 日本 日本 日本 日本 日本 日本                |   |
|   | 图书馆常用数据库                                       |                                                  |                                                   |                                                       |   |
|   | PNAS(集图科学院院振-L3)<br>https://www.pnac.org/      | Elsevier ScienceDirect                           | HERE HERE / Workschlingt                          | Web of Science<br>http://apps.webc/knowledge          |   |
|   | 日日<br>万方数章知识别务平台<br>http://www.wardingdata.co. | Springerlink<br>https://link.apringet.com/       | 健善中交科技期刊数据库6.5     Http:///b.op/jp.com/           | 協会中文科技専刊数据本7.0<br>Letgy//glan.com/                    |   |
|   | BB 編纂教字图书馆<br>http:///heatibrary.com/          | BB 读秀子术搜索<br>http://www.shaild.com/              | <b>商家农业大学博硕士学位</b> …<br>Ittp://peper.njau.adu.cn  | Wiley-Blackwell<br>totps://anilmeitbrary.aviley.com/  |   |
|   | 日日 Nature全文在线<br>http://www.rature.com         | Nature全文在线CALIS镜像<br>http://hature.calin.edu.cn/ | EBSCO<br>http://www.fh.ebscoboxt.com/             |                                                       |   |
|   | Science Online<br>http://www.clencemag.org     | 日日 福屋祝焼街原<br>http://202.115.243.72/              | The Plant Cell (全文提供<br>http://www.plantcell.org/ | Springer啟蕾林指电子书<br>http://www.cslbrary.com/           |   |
|   | PNAS<br>https://www.gnat.org/                  | BIOSIS Previews (ISI平台                           | CABI电子图书<br>Imp://widnp.rvid.mm/watol.            | CADAL中美百万册图书馆<br>Empt// calific junetics co           |   |
|   | Cambridge Journals Onli                        | Emerald管理学全文期刊库<br>https://www.emeraldinsightz_  | PODT<br>Inspi//pgdcalis.edu.or/                   | Plant Physiology (金文譜<br>temp://www.plantphysiol.org/ |   |
|   | 日日 中国国家知识产权局专利                                 | 日日 中国科技论文在线稿品论文                                  | 日日 中国商校人文社会科学文                                    | LD 中文社会科学引文索引                                         |   |

4、 在图书馆主页上按照下图中的顺序点击

| 首页   概况   资源     | 服务    | 咨询 | 我的图书               | 馆   留            | 言丨    | English       |                 |              |              | 请输入关键        | 建字            |              | ٩         |
|------------------|-------|----|--------------------|------------------|-------|---------------|-----------------|--------------|--------------|--------------|---------------|--------------|-----------|
|                  | 资源    | 当前 | 前位置:首页             | 〔>>资源>>          | 新版电   | 子资源导航         | 安安母顺            | 页序           |              |              |               |              |           |
| □馆藏目录            |       |    | 按字母顺)              | 序                |       |               |                 |              |              |              |               |              |           |
| ■新版电子资源导航        |       |    |                    | 本校电              | 子资源组  | 统一检索平台        | 城东              | 联合体电子        | 资源统一档        | 索平台          | Find+发现       | 平台           |           |
| ≱ 按点击数量          |       |    | 4                  | 在校外道             | ₩     | PN访问          | 电子密             | 源 在          | 校<br>外<br>诵  | TCARS        | 访问电           | 子资源          |           |
| ✤ 按资源类型          |       |    |                    |                  |       |               |                 |              |              | 20/1101      | w11-1-C       | 1 22 1101    |           |
| ● 按语种导航 使用中如遇问题请 |       |    |                    |                  |       |               |                 | )18或发送       | 电子邮          | 件至libsys     | @njau.eo      | lu.cn咨询      | 1         |
| ● 按学科类型          |       |    |                    |                  |       |               |                 |              | 1            | 3            |               |              |           |
| * 按字母顺序          |       |    | 4                  | A(5) I<br>K(2) I | B(7)  | C(14)<br>M(3) | D(2)<br>N(6)    | E(9)<br>O(4) | F(3)<br>P(8) | G(5)<br>B(3) | H(2)<br>S(15) | I(6)<br>T(5) | J(6)      |
| ▶ 南农文库           |       |    | 1                  | /(1)             | W(11) | X(2)          | Y(1)            | Z(11)        | 1 (0)        | 11(0)        | 0(10)         |              | 0(1)      |
| ▶ 民国资料使用平台       |       |    | 序号 数据库名称           |                  |       |               |                 |              | 详细信息         |              | 类型            |              |           |
| ▶ 区域数字图书馆        | 数字图书馆 |    |                    | 高校教学参考书全文数据库     |       |               |                 |              | 详细信息         |              | 电子图书          |              |           |
| ▶ 培训课件           |       |    | 11                 | 官藏图书数写           | 化平台   | 9 - 10        |                 |              |              |              |               |              |           |
|                  |       |    | 2 4 资源地址           |                  |       |               |                 | 详细信息         |              | 电子           | 电子图书          |              |           |
|                  |       |    |                    | 校外访问帮            | 助文档   | 1             |                 |              |              |              |               |              |           |
|                  |       |    | 3 国务院发展研究中心信息网 + 💼 |                  |       |               |                 | 详细信息         |              | 其它           | 其它数据库         |              |           |
|                  |       |    | 4 G                | 4 Genetics       |       |               |                 |              | 详细           | 详细信息 全文电子期刊  |               | 电子期刊         |           |
|                  |       |    | 5 13               | 完白銀利者            | 5甘今1  |               | r <del>fr</del> |              |              | 2至4回         | 信白            | ∩∧杂弗         | 1 古 和 密 调 |

# 5、 打开服务平台登录后后即可检索使用

南京农业大学图书馆馆藏数字资源服务平台|登录

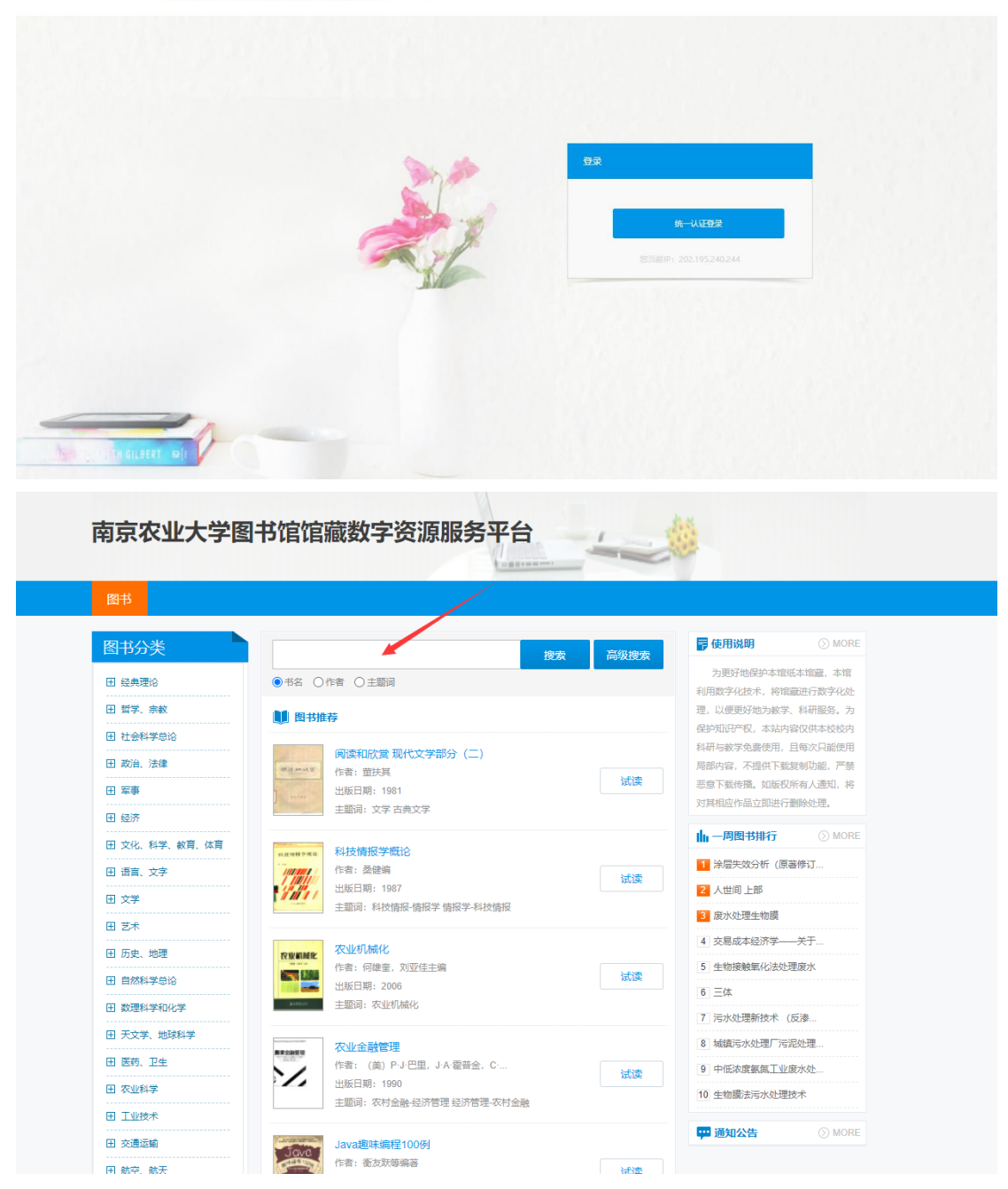

6、 点击题名可在线阅览,点击借阅按钮可借阅

| 图书            |                            |        |       |          |              |
|---------------|----------------------------|--------|-------|----------|--------------|
|               |                            |        |       |          |              |
| 图书分类          | 农业文化遗产学                    | 搜索     | 二次搜索  | 高级搜索     | On           |
| 田 经典理论        | ●书名 ○作者 ○主题词               |        |       |          |              |
| ⊞ 哲学、宗教       | 共搜到1本图书                    |        | 排序: + | 名 出版日期 当 | 前为: 第1页, 共1页 |
| 田 社会科学总论      |                            | 点击书名可存 | 午线试读  |          |              |
| 田 政治、法律       | 农业文化遗产学                    |        |       |          |              |
| 田 军事          | 出版日期: 2015                 |        |       |          | 馆藏借阅         |
| 田 经济          | 主题词: 农业-文化遗产-保护-研究-<br>分渉・ | 中国     |       |          |              |
| 田 文化、科学、教育、体育 |                            |        |       |          |              |
| 田 语言、文字       |                            |        | 7044  | 4 =      |              |
| 田 文学          | 关T以 当前第T以                  |        | N—U   | 贝佣定      |              |
| ⊞ 艺术          |                            |        |       |          |              |
| 田 历史、地理       |                            |        |       |          |              |
| E 自然科学总论      |                            |        |       |          |              |
| 教理科学和化学       |                            |        |       |          |              |

7、借阅时输入校内邮箱和验证码,等待邮件(此处只支持本人的学校邮箱,不允许代传代借)

| ( | 〕提示:数字副本借阅服务通过读者填写借阅申请书,图书馆管理员将及时准确地把读者所借阅的数字副本发送到读者的Email信箱                                                                                                    |  |
|---|----------------------------------------------------------------------------------------------------|--|
|   | 请读者仔细阅读并填写以下借阅申请表单                                                                                                    |  |
|   | 数字副本使用声明:                                                                                                    |  |
|   | <ol> <li>本平台蓴重并维护原作者和出版者的知识产权利益,请在使用借调服务时遵守法律法规和相关规定,并遵循合理使用的原则。</li> <li>根据《著作权》法规定在下列情况下: "为个人学习、研究或欣赏" "为学校课堂教学或科学研究" "供教学或科研人员使用" 可以不经著<br/>作权人许可"少量复制已经发表的作品"。所以所获资料必须是按照国家《著作权》法规定,为教学或科研人员使用。</li> <li>严禁任何个人或单位连续、系统、集中、批量地进行借阅,更不能使用软件工具批量下载。根据《著作权》法规定"未经著作权人许可,复制、发行" "通过信息网络向公众传播其作品的"应当根据情况,承担赔偿损失等民事责任,情节严重的,依法追究刑事责任。</li> <li>通过本方式所获得的文献仅供您本人用于学习研究,严禁将所获得的文献提供给非合法用户以及利用获得的文献资料进行非法牟利。</li> </ol> |  |
|   | 7. 1917年17月2日,1917年19月19日,2017年,19月19日19月19日,19月19日,1917年11月19日。                                                                                                    |  |
|   | 资源标题: 农业文化遗产学<br>资源类型: 图书                                                                                                    |  |
|   | 电子邮箱: 邮箱名 @njau.edu.cn v                                                                                                    |  |
|   | 验证码: 看不清楚? 换一张 (不区分大小写)                                                                                                    |  |
|   | □ 已阅读并同意《数字副本使用声明》                                                                                                    |  |
|   | 确认提交                                                                                                    |  |

### 8、 收到邮件,保存邮件中的下载链接地址

▲ 您好!对于您咨询的图书: 在下载链接上按右键
【书名】水和废水除微污染技术数字副本.pdf 已经查询到,请点击链接下本本次数字副本借阅仅允许在48小时内在单位内网IP范围内进行下载与使用。
\*本次数字副本借阅仅允许用于校内教学与科研使用。请于下载20日内删除,严禁外泄本馆的表示。
全选服务

## 9、 在浏览器中打开, 下载全文

#### 注意:

1、 下载的全文只限自用,不得传播。

## 2、 每人每天下载不超过 3 册,每人每月累计不超过 15 册。

### 3、切记,必须安装 VPN 客户端

系统检测您尚未安装EC客户端,下面显示为灰色的资源将无法使用。 下载EC客户端

## 并且全程都需要登录 VPN, VPN 客户端不能关闭。